| ● BEA東亞銀行 Welcome to Cyberbanking                                                                            |                                                      |                                                                                                 |                                                                         |                                                                   |                                                 |                   |                                |                        |                                  |                  |           |           |
|----------------------------------------------------------------------------------------------------|------------------------------------------------------|-------------------------------------------------------------------------------------------------|-------------------------------------------------------------------------|-------------------------------------------------------------------|-------------------------------------------------|-------------------|--------------------------------|------------------------|----------------------------------|------------------|-----------|-----------|
| Settings                                                                                                    | Accounts                                             | Payments                                                                                        | Loans                                                                   | Cards                                                             | Investments                                     | In                | surance                        | MPF/ORS                | 0                                | n 🕱 🕅 i          |           | Log out   |
| You are here - I                                                                                             | nvestments - Cyt                                     | perfund Centre                                                                                  |                                                                         |                                                                   |                                                 |                   |                                |                        |                                  |                  | 🗉 Pa      | ige Theme |
| <ul> <li>Risk Ass</li> <li>Stock Trained D</li> <li>Linked D</li> <li>Cyberfur</li> <li>Subscript</li> </ul> | sessment<br>ading<br>Deposits<br>nd Centre<br>potion | Cyberfund C<br>Redemption//<br>To redeem fund<br>To switch fund,<br>Securities Acco<br>Sort Bv: | entre<br>Switchin<br>, please tick<br>please tick<br>ount: 015<br>Pleas | g/Portfolio<br>k the relevant<br>the relevant b<br>-521-88-10533- | Details<br>box under "Rede<br>box under "Switch | em" ar<br>" and t | nd then click<br>hen click "Pi | "Proceed".<br>roceed". |                                  | As at 19 JUL     | 2021 14:1 | 8:02 HKG  |
| Redemp                                                                                                    | ntion /                                              | Fund Name                                                                                       |                                                                         | Holding U<br>Balan                                                | nit Available                                   | Unit              | Base                           | Reference              | Market Value in<br>Base Currency | Market Value in  | Redeem    | Switch    |
| Details<br>Monthly<br>Plan<br>Fund Co                                                                        | Investment                                           | Portfolio<br>Aberdeen Stam<br>SICAV I - All Ch<br>Equity Fund -                                 | dard<br>nina                                                            | 900,000.000                                                       | 00 900,000.0                                    | 0000              | USD                            | 42.8083                | 38,527,470.00                    | 298,664,947.44   |           |           |
| Trade B<br>Order Si<br>Market N                                                                              | asket<br>tatus<br>News                               | Aberdeen Stan<br>SICAV I - Asia I<br>Equity Fund -<br>A/Acc/USD                                 | dard<br>Pacific                                                         | 9,550,000.00                                                      | 00 5,252,269.                                   | 1890              | USD                            | 118.5639               | 1,000,000,000.00                 | 1,000,000,000.00 |           |           |
| Fund Knowle                                                                                                  | nowledge<br>Notes &                                  | Aberdeen Stan<br>SICAV I - Japan<br>Equity Fund -<br>A/Acc/JPY                                  | dard<br>nese                                                            | 10,000,000.00                                                     | 9,500,000.                                      | 0000              | JPY                            | 609.9168               | 1,000,000,000.00                 | 569,479,316.16   |           |           |
| Deposit<br>DFX/Precio<br>Margin                                                                              | ous Metal                                            | Aberdeen Stan<br>SICAV I - Selec<br>High Yield Bond<br>A/Acc/EUR                                | dard<br>t Euro<br>d Fund -                                              | 9,850,000.00                                                      | 9,350,000.                                      | 0000              | EUR                            | 25.2285                | 248,500,725.00                   | 1,000,000,000.00 |           |           |
| D Gold                                                                                                    |                                                      | Allianz Eurolan<br>Growth - A/dis/t<br>(DIV CASH)                                               | d Equity<br>EUR                                                         | 13,849.97                                                         | 00 12,000.                                      | 0000              | EUR                            | 293.9100               | 4,070,644.68                     | 41,243,771.93    |           |           |
| Market E                                                                                                    | xpress                                               | Allianz Hong Ko<br>Equity - A/dis/U<br>(DIV CASH)                                               | ong<br>SD                                                               | 10,000,000.00                                                     | 00 8,000,000.                                   | 0000              | USD                            | 314.2600               | 1,000,000,000.00                 | 1,000,000,000.00 |           |           |
|                                                                                                    |                                                      | Janus Henders<br>Horizon Fund -<br>Property Equitie<br>- A2/USD                                 | on<br>Global<br>es Fund                                                 | 10,000,000.00                                                     | 00 8,500,000.                                   | 0000              | USD                            | 30.3900                | 303,900,000.00                   | 1,000,000,000.00 |           |           |
|                                                                                                    |                                                      |                                                                                                 |                                                                         |                                                                   |                                                 |                   |                                |                        |                                  | Total: 6,278,915 | ,744.33   |           |
|                                                                                                    |                                                      | Cancel                                                                                          |                                                                         |                                                                   |                                                 |                   |                                |                        |                                  |                  | Pr        | oceed     |

● BEA東亞銀行

- Log in Cyberbanking with i-Token
- Go to "Investment" > "Cyberfund Centre" and then "Switching"
- Select a fund and "Proceed"
- Enter your "Percentage of Switch-out Unit" or "Number of Switch-out Unit"
  - Select "Switch In"
  - Enter search criteria(s) and select "Search"
  - Select a fund and "Proceed"
- "Agree" to the Risk Disclosure
- Tick the acknowledgement checkboxes and select "Execute"
- Review the transaction details, tick the acknowledgement checkboxes and select "Confirm"
- Your transaction is submitted

| ● BEA東亞銀行 Welcome to Cyberbanking                                            |                                                                                                    |                                                           |                                                                                                    |                                          |                       |                               |           |         |           |       |             |            |                                                                                                    |        |   |
|------------------------------------------------------------------------------|----------------------------------------------------------------------------------------------------|-----------------------------------------------------------|----------------------------------------------------------------------------------------------------|------------------------------------------|-----------------------|-------------------------------|-----------|---------|-----------|-------|-------------|------------|----------------------------------------------------------------------------------------------------|--------|---|
| Settings Accounts                                                            | Payments Loans Cards Inve                                                                                                    | stments Insurance MPF/ORSO                                | ត                                                                                                    | 88                                       | 18                    | Log o                         | ut        |         |           |       |             |            |                                                                                                    |        |   |
| You are here - Investments - Cyt                                             | erfund Centre                                                                                                    |                                                           |                                                                                                    |                                          | 11                    | Page The                      | тю        |         |           |       |             |            |                                                                                                    |        |   |
| Risk Assessment     Stock Trading                                            | Cyberfund Centre<br>Trade Basket                                                                                                    |                                                           | 🙆 Fund se                                                                                                    | arch - Inte                              | met Expl              | orer                          |           |         |           |       |             |            | -                                                                                                    | - 0    | × |
|                                                                              |                                                                                                    |                                                           | https://demo02.etwealth.com/bea-ebank-110v4b-dev/market.searchSwitchFundByHome.do?method=init&noBasket=Y&ck 🔒 |                                          |                       |                               |           |         |           |       |             |            | =Y&cli                                                                                                    |        |   |
| Cyberfund Centre     Subscription     Redemption /     Switching / Portfolio | Your Risk Product<br>Telerance Level Risk Level                                                                                                    | Fund Name<br>Fund Indicator                               |                                                                                                    |                                          |                       |                               |           |         |           | ^     |             |            |                                                                                                    |        |   |
| Details                                                                      |                                                                                                    |                                                           |                                                                                                    | ~                                        | - Ass                 | et Class -                    |           | ✓ - Se  | ctor -    |       | ~           |            |                                                                                                    |        |   |
| Plan                                                                         | Subscribe Redeem Switch                                                                                                    |                                                           |                                                                                                    | - CCY - V - FDI - V - BEA Risk Level - V |                       |                               |           |         |           |       |             |            |                                                                                                    |        |   |
| Fund Comparison                                                              | ▶ 1. Input > 2. Confirm > 3. Complete                                                                                                    |                                                           | - Fund Ty                                                                                                    | pe -                                     |                       | ✓ - Pr                        | oduct Inv | estment | Tenor -   |       | ~           |            |                                                                                                    |        |   |
| Trade Basket                                                                 | Please select the "Switch-in" button to choose s                                                                                                    | witch-in fund and then select "Execute" to submit your s  | - Category - V - Period - V - Performance - V                                                                 |                                          |                       |                               |           |         |           |       |             |            |                                                                                                    |        |   |
| Market News                                                                  | Securities Account 015-521-88-10533-0 V                                                                                                    | beck settlement account balance                           |                                                                                                    |                                          |                       |                               |           |         |           |       |             |            |                                                                                                    |        |   |
| Fund Knowledge                                                               | Switch Out                                                                                                    | Inc. of the state of the second state of the second state |                                                                                                    |                                          |                       | Q                             | Search    |         |           |       |             |            |                                                                                                    |        |   |
| Donds, Notes &                                                               | Fund House Name:                                                                                                    | Aberdeen Standard Investments (Hong Kong) Limited         |                                                                                                    |                                          |                       |                               | <u> </u>  |         |           |       |             | Previous 1 | L 2 Ne                                                                                                    | ext 👀  |   |
| Certificates of<br>Denosit                                                   | Fund Name:                                                                                                    | Aberdeen Standard SICAV I - Asia Pacific Equity Fund -    | Fund 🔺                                                                                                    | Cat-                                     | ccy 🕇                 | Fund<br>Price                 | Fund 🔺    | Sub. 📥  | HK<br>SEC | FDI 🚖 | BEA<br>Risk | Ind- 🔺     | Doc 5                                                                                                    | Select |   |
| Copour                                                                       | Holding Unit Balance:                                                                                                    | 9,550,000.0000                                            | Name                                                                                                    | egory •                                  |                       | (AOD)                         | Size      | Fee     | Auth.     |       | Level       | icator     |                                                                                                    |        |   |
| Margin                                                                       | Available Unit Balance:                                                                                                    | 5,252,269.1890                                            | Aberdeen<br>Standard                                                                                          |                                          |                       |                               |           |         |           |       |             |            | •                                                                                                    |        |   |
| Gold                                                                         | Percentage of Switch-out Unit:                                                                                                    | 10.0 Tips                                                 | SICAV I -<br>All China                                                                                        | Equity -                                 | uity - USD<br>ina USD | 43.2937<br>3D (21-07-<br>15)  | 707.7M    | 5% Yes  | Yes       | N/A   | 4           | Available  | P                                                                                                    |        |   |
| E-Corporate Action                                                           | Number of Switch-out Unit:                                                                                                    | 525226,9190 Tips                                          | Equity Fund                                                                                                   |                                          |                       |                               |           |         |           |       |             |            | K                                                                                                    |        |   |
| Market Express                                                               | Switch in Q                                                                                                    | Discount 0.00 % Net 0.00 %                                | A/Acc/USD<br>Aberdeen<br>Standard<br>STCAV I -                                                                |                                          |                       |                               |           |         |           |       |             |            | R                                                                                                    |        |   |
|                                                                              | Fund House Name:                                                                                                    |                                                           |                                                                                                    | United USD<br>States                     | USD                   | 47.5242<br>JSD (21-07-<br>15) | 231.3M    | 5%      | Yes N/A   | N/A   | 3           | Available  |                                                                                                    | •      |   |
|                                                                              | BEA Risk Level:                                                                                                    |                                                           |                                                                                                    |                                          |                       |                               |           |         |           |       |             |            |                                                                                                    |        |   |
|                                                                              | Product Investment Tenor                                                                                                    | Aberdeen                                                  |                                                                                                    |                                          |                       |                               |           |         |           |       |             |            |                                                                                                    |        |   |
|                                                                              | Switch-in Fee:                                                                                                    |                                                           |                                                                                                    | Equity -                                 |                       | 60.0003                       |           |         |           |       |             |            |                                                                                                    |        |   |
|                                                                              | IWe hereby acknowledge and confirm mylour understanding of the following: BEA is acting as a product agent and the product is a product of the product issuer but not BE BEA has no affiliation or subordination to the product issuer, except BEA Union Investment Mi                                                                                                    |                                                           |                                                                                                    | Small -<br>Middle<br>Cap                 | USD                   | (21-07-<br>15)                | 915.2M    | 5%      | Yes       | Yes   | 5           | Available  | P                                                                                                    |        |   |
|                                                                              | BEA and Union Asset Management Holding AG. BEA and Union Asset Management Holding AG. BEA and Union Asset Management Holding No. BEA may show here the other products its service monthly benefits as the rewards for subscription/awith the above-mentioned absorciption fee' switching fee. BEA may service from the product issues non-monotary benefits (such as supports in mainfett product. BEA may service selected customers with an other of deduction on the subscription fee. |                                                           |                                                                                                    | Equity -<br>Europe                       | EUR                   | 76.5405<br>(21-07-<br>15)     | 466.7M    | 5%      | Yes       | N/A   | 3           | Available  | <ul><li>□</li><li>□</li>&lt;</ul> | •      | ~ |

0

BEA東亞銀行

- Log in Cyberbanking with i-Token
- Go to "Investment" > "Cyberfund Centre" and then "Switching"
- Select a fund and "Proceed"
- Enter your "Percentage of Switch-out Unit" or "Number of Switch-out Unit"
  - Select "Switch In"
  - Enter search criteria(s) and select "Search"
  - Select a fund and "Proceed"
  - "Agree" to the Risk Disclosure
  - Tick the acknowledgement checkboxes and select "Execute"
  - Review the transaction details, tick the acknowledgement checkboxes and select "Confirm"
  - Your transaction is submitted

| ● BEA東亞銀行 Welcome to <b>Cyberbanking</b>                                                  |                                                                                                    |                                                                                                    |  |  |  |  |  |  |  |
|-------------------------------------------------------------------------------------------|----------------------------------------------------------------------------------------------------|----------------------------------------------------------------------------------------------------|--|--|--|--|--|--|--|
| Settings Accounts Payments Loans Cards investments insurance MPF/ORSO n 🗵 📔 🚺 🗐 🚺 🚺 😡 out |                                                                                                    |                                                                                                    |  |  |  |  |  |  |  |
| Yau an kere - livestmentis - Cytienkad Centre   📴 Page Thome                              |                                                                                                    |                                                                                                    |  |  |  |  |  |  |  |
| <ul> <li>Risk Assessment</li> <li>Stock Trading</li> <li>eIPOs</li> </ul>                 | Cyberfund Centre<br>Trade Basket                                                                                                    | Ø Redemption/Switching Portfolio Details - Internet Explorer                                                                                                    |  |  |  |  |  |  |  |
| Linked Deposits Cyberfund Centre Subscription Redemption / Switching / Pontolio           | Your Risk Product<br>Tolerance Level Risk Level Investment Tenor Investment Tenor<br>3d (Growth) Up to<br>3 years                                                                                                    | Risk Disclosure<br>Before you make an investment decision, we would like to draw your attention to a number of important issues.<br>Past performance is not indicative of future performance. It may be worthless in the worst-case scenario.                                                                                                    |  |  |  |  |  |  |  |
| Monthly Investment<br>Plan<br>Fund Comparison<br>Trade Basket                             | Subscribe Redeem Switch 1. linput > 2. Confirm > 3. Complete Reases safer the "Switch" in subscription to choose switch is find and thes safer "Exactle" is subscription                                                                                                    | The Fand to shifting you have chosen is subtrained by the Securities and Future Commission (SFC). The Heap Koop Heavers<br>SFC authorisation and a anonemendation or endorsement of a product on close of guaranties the commonscient and<br>product or this performance. It does not mean the product is suitable for all investors nor is it an endorsement of its suitability for<br>any particular investor or class of investors.                                                                                                    |  |  |  |  |  |  |  |
| Order Status<br>Market News<br>Fund Knowledge<br>D Bonds, Notes &                         | Securities Account: 1015-521-88-10533-6 v Check addisment account balance Switch Out Fund House Name: Aberdeen Standard Investments (Hong Kong) Limited                                                                                                    | That are perpetual attention: more include course. That are perpetual in nature and interest pay-out depends on the viability of the issuer in the very long term; That have subordinated ranking and in case of liquidation of the issuer, investors can only get back the principal after other service resolution.                                                                                                    |  |  |  |  |  |  |  |
| Certificates of<br>Deposit<br>EX/Precious Metal<br>Margin                                 | Fund Name:         Aberdeen Standard SICAV I - Asia Pacific Eguly Fund - i           Holding Unit Balance:         9,550,000 0000           Available Unit Balance:         5,252,269 1890           Percentance of Svetch-out Unit         10.0                                                                                                    | That are callable and investors face reinvestment risk when the issuer exercises its right to redeem the bond before it matures;     That have variable and investor and investors would face uncertainty over the amount and time of     his interest moment to be an existent                                                                                                    |  |  |  |  |  |  |  |
| <ul> <li>Gold</li> <li>E-Corporate Action</li> <li>Market Express</li> </ul>              | Number of Switch-out Unit:         525228 9190         Tips           Switch-out Fee:         Discount 0.00 %         Net 0.00 %                                                                                                    | <ul> <li>That have extendable maturity dates and investors would not have a definite schedule of principal repayment;</li> <li>That are considered in a schedule in adurts and investors are solicied to hold evaluation for investment risk: and for</li> </ul>                                                                                                    |  |  |  |  |  |  |  |
|                                                                                           | Switch In Q                                                                                                    | • Init and convertee or exclusingenee in instants and investors are suspect to solve quiry and codin investment mis, who of • That have contingent with down or tick dourplon feature and the bond may be written-off fully or partially or converted to common stock on the occurrence of a flogor event. Passe refer to the relevant functional ordering documents, such as the Product KPS / Properchar Explanatory Memorandum, for detailed information including risk factors before making an investment decision. If you are in doubt, please seek independent professional advice. Finally, the investment decision is yours buily you should not invest in the Finul unless the intermediany who sells it to you has regulared to you built the product is subable for you in light of your financial situation, investment experiment, and investment objection. |  |  |  |  |  |  |  |
|                                                                                           | BEA Risk Level.<br>Product Investment Tenor                                                                                                    |                                                                                                    |  |  |  |  |  |  |  |
|                                                                                           | WWe hereby acknowledge and confirm my/our understanding of the following:     We hereby acknowledge and confirm my/our understanding of the following:     BEA has no attitution or subordination to the product issue, except BEA Union Investment Mill     BEA has no attitution or subordination to the product issue, except BEA Union Investment Mill     BEA has no attitution acressity accounted to the product issue. |                                                                                                    |  |  |  |  |  |  |  |
|                                                                                           | BEA will content reason wanagement rewardly AOS. BEA will receive horm the product issuer monetary benefits as the rewards for subscription/swither above-mentioned subscription feel wintching fee. BEA may receive from the product issuer mon-monetary benefits (such as supports in marketing product. BEA may receive some the subscription and effer of deduction on the subscription feel                               | Disagree                                                                                                    |  |  |  |  |  |  |  |

● BEA東亞銀行

- · Log in Cyberbanking with i-Token
- Go to "Investment" > "Cyberfund Centre" and then "Switching"
- Select a fund and "Proceed"
- Enter your "Percentage of Switch-out Unit" or "Number of Switch-out Unit"
- Select "Switch In"

3

- Enter search criteria(s) and select "Search"
- Select a fund and "Proceed"

### • "Agree" to the Risk Disclosure

- Tick the acknowledgement checkboxes and select "Execute"
- Review the transaction details, tick the acknowledgement checkboxes and select "Confirm"
- Your transaction is submitted

We hereby acknowledge and confirm my/our understanding of the following:

- BEA is acting as a product agent and the product is a product of the product issuer but not BEA
- BEA has no affiliation or subordination to the product issuer, except BEA Union Investment Management Limited which is a joint venture of BEA and Union Asset Management Holding AG;
- BEA will receive from the product issuer monetary benefits as the rewards for subscription/switching transaction, including a sharing of up to the above-mentioned subscription fee/ switching fee;
- BEA will receive from the product issuer up to 40% of annual management fees of the product as ongoing commission every year throughout the term of your investment;
- BEA may receive from the product issuer non-monetary benefits (such as supports in marketing campaigns) for distributing or promoting the
  product;
- · BEA may provide selected customers with an offer of deduction on the subscription fee;
- · BEA is NOT an independent intermediary because:
  - 1. BEA receives fees, commissions, or other monetary benefits from other parties (which may include product issuers) in relation to our distribution of investment products to you;

and/or

- BEA receives non-monetary benefits from other parties, or has close links or other legal or economic relationships with issuers of products that BEA may distribute to you.
- In respect of an eligible dispute (as defined in the Terms of Reference for the Financial Dispute Resolution Centre in relation to the Financial Dispute Resolution Scheme Jarsing between BEA and the customer out of the selling process or processing of the related transaction, BEA is required to enter into a Financial Dispute Resolution Scheme process with the customer, however any dispute over the contractual terms of the product should be resolved between the brind party product provider and the customer.
- Investment in unit trust's should be regarded as medium to long-term in nature, and not for short-term investment purposes. Where
  transaction costs (e.g. subscription fees or redemption charges) are involved, customers may suffer loss regardless of the fund returns if
  they i) trade/switch funds frequently with short holding periods, or ii) redeem/switch out funds within a short period of time.

#### Ne confirm that:

~

It is my/our decision not to have this transaction witnessed by a bank employee and/or any of my/our family members/close relatives/friends and

 I am/we are capable of understanding and analysing the features and risks of the product to be subscribed for in this transaction, and can assume the risk, and I am/we are able to bear its potential losses.

#### Reminder:

Please be reminded to avoid hasty investment decisions, and to seek independent advice on products and markets with which you are not familiar.

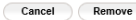

#### Notes:

BEA東亞銀行

- To ensure a smooth transaction, please do not change your settlement account until your outstanding transaction instruction(s) is/are successfully executed.
- 2. For unexecuted transaction instructions related in the Trade Basket, customers should note that the latest applicable transactional information will be automatically updated every time cyberbanking is logged on. Possible amended areas include, without limitation, customers' Risk Tolerance Level, settlement account details, the level of preliminary charges and disablement of displaying the unit trust product(s) in the Trade Basket, which islare not available for online transactions, etc. These changes, at their externes, may result to transaction instructions in the Trade Basket being no longer executable. Customers are therefore advisable to examine each retrieved transaction instruction in the Trade Basket being no longer or exotable. Customers are therefore advisable to examples that are not available to example share the available of online transaction instruction by outsomers.

- Log in Cyberbanking with i-Token
- Go to "Investment" > "Cyberfund Centre" and then "Switching"
- Select a fund and "Proceed"
- Enter your "Percentage of Switch-out Unit" or "Number of Switch-out Unit"
- Select "Switch In"
- Enter search criteria(s) and select "Search'
- Select a fund and "Proceed"
- "Agree" to the Risk Disclosure

## • Tick the acknowledgement checkboxes and select "Execute"

 Review the transaction details, tick the acknowledgement checkboxes and select "Confirm"

Your transaction is submitted

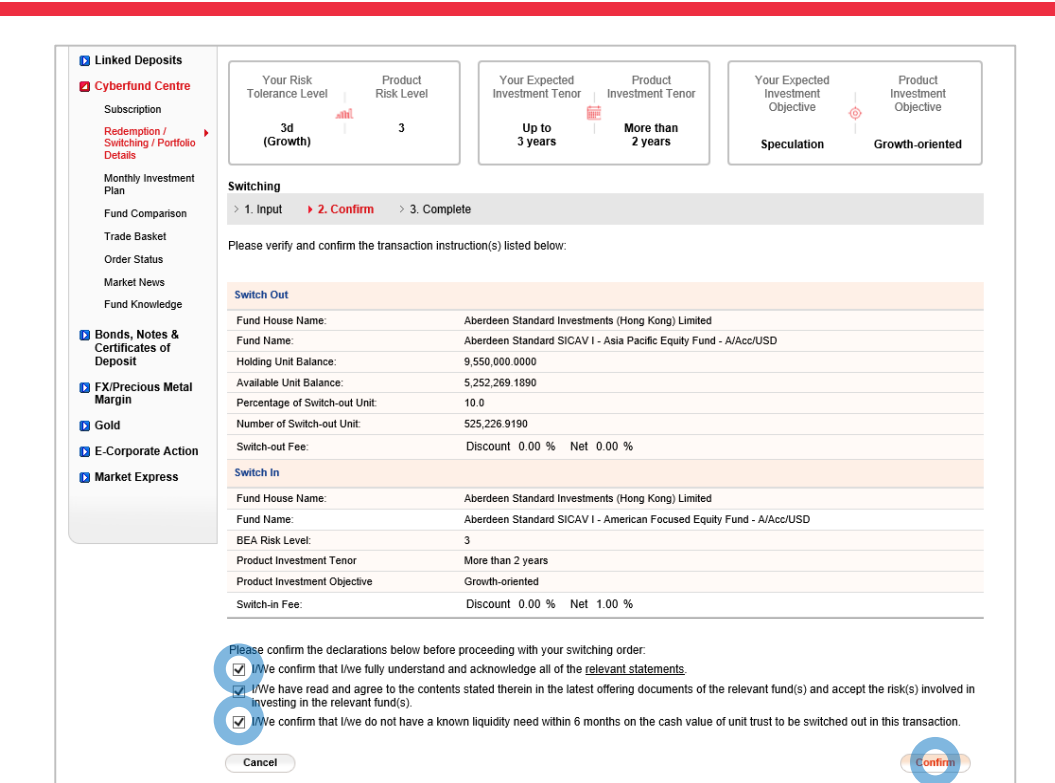

BEA東亞銀行

- Log in Cyberbanking with i-Token
- Go to "Investment" > "Cyberfund Centre" and then "Switching"
- Select a fund and "Proceed"
- Enter your "Percentage of Switch-out Unit" or
   "Number of Switch-out Unit"
  - Select "Switch In"
  - Enter search criteria(s) and select "Search'
  - Select a fund and "Proceed"
- "Agree" to the Risk Disclosure
- Tick the acknowledgement checkboxes and select "Execute"
- 5 Review the transaction details, tick the acknowledgement checkboxes and select "Confirm"
  - Your transaction is submitted

| ● BEA東亞銀<br>Settings Accounts                                                                                                    | 行<br>Payments Loans Cards                                                                                     | Welcome to <b>Cyberbanking</b><br>Investments Insurance MPF/ORSO no no no no no no no no no no no no no                                       |
|----------------------------------------------------------------------------------------------------|----------------------------------------------------------------------------------------------------|----------------------------------------------------------------------------------------------------|
| You are here - Investments - (                                                                                                    | Syberfund Centre                                                                                              | 🗉 Page Theme                                                                                                    |
| <ul> <li>Risk Assessment</li> <li>Stock Trading</li> <li>elPOs</li> <li>Linked Deposits</li> <li>Cyberfund Centre</li> </ul>        | Cyberfund Centre Trade Basket  1. Input > 2. Confirm + 3.                                                     | Complete                                                                                                    |
| Subscription /<br>Switching / Portfolio<br>Details<br>Monthly investment<br>Plan<br>Fund Comparison<br>Trade Basket<br>Order Status | Your transaction<br>Transaction Instruction<br>A SMS, web mail and e<br>been executed<br>19 JUL 2021 14:28:07 | n instruction(s) has/have been received.<br>Reference Code: 000984633<br>amail will be sent to you once your instruction(s) has / have<br>HKG |
| Market News                                                                                                    |                                                                                                    |                                                                                                    |
| Fund Knowledge                                                                                                    | Switch Out                                                                                                    |                                                                                                    |
| D Bonds, Notes &                                                                                                    | Fund House Name:                                                                                              | Aberdeen Standard Investments (Hong Kong) Limited                                                                                             |
| Certificates of<br>Deposit                                                                                                    | Fund Name:                                                                                                    | Aberdeen Standard SICAV I - Asia Pacific Equity Fund - A/Acc/USD                                                                              |
| EX/Brasious Motal                                                                                                    | Holding Unit Balance:                                                                                         | 9,550,000.0000                                                                                                    |
| Margin                                                                                                    | Available Unit Balance:                                                                                       | 5,252,269.1890                                                                                                    |
| D Gold                                                                                                    | Percentage of Switch-out Unit:                                                                                | 10.0                                                                                                    |
| E-Corporate Action                                                                                                    | Number of Switch-out Unit:                                                                                    | 525,226.9190                                                                                                    |
| Market Express                                                                                                    | Switch-out Fee:                                                                                               | Discount 0.00 % Net 0.00 %                                                                                                    |
| Market Express                                                                                                    | Switch In                                                                                                    |                                                                                                    |
|                                                                                                    | Fund House Name:                                                                                              | Aberdeen Standard Investments (Hong Kong) Limited                                                                                             |
|                                                                                                    | Fund Name:                                                                                                    | Aberdeen Standard SICAV I - American Focused Equity Fund - A/Acc/USD                                                                          |
|                                                                                                    | BEA Risk Level:                                                                                               | 3                                                                                                    |
|                                                                                                    | Product Investment Tenor                                                                                      | More than 2 years                                                                                                    |
|                                                                                                    | Product Investment Objective                                                                                  | Growth-oriented                                                                                                    |
|                                                                                                    | Switch-in Fee:                                                                                                | Discount 0.00 % Net 1.00 %                                                                                                    |

0

BEA東亞銀行

- · Log in Cyberbanking with i-Token
- Go to "Investment" > "Cyberfund Centre" and then "Switching"
- Select a fund and "Proceed"
- Enter your "Percentage of Switch-out Unit" or
   "Number of Switch-out Unit"
  - Select "Switch In"
  - Enter search criteria(s) and select "Search'
  - Select a fund and "Proceed"
- "Agree" to the Risk Disclosure
- Tick the acknowledgement checkboxes and select "Execute"
- Review the transaction details, tick the acknowledgement checkboxes and select "Confirm"

### 6 • Your transaction is submitted